# Display Preparation with Circulation Work Orders

Gretchen Schneider Coordinator of Access Services Oakton Community College Library

### Today I will show you:

- How to create a circulation work order area to store items as you prepare a display
- How to create sets of items used for common displays to reuse annually
- How to run a job to send a set to the pick from shelf for display preparation

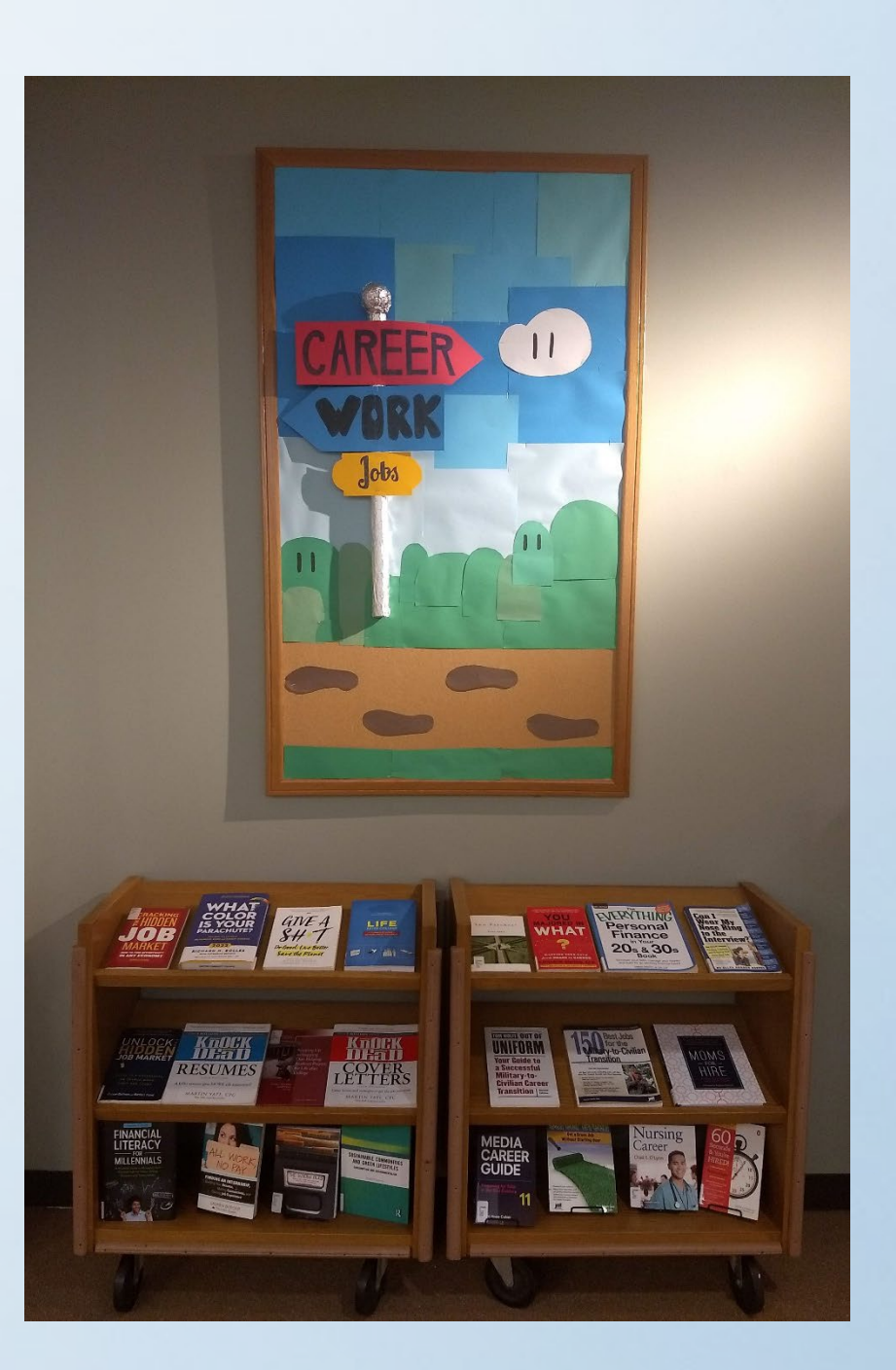

# Setting Up the Display Preparation Work Order Area

### Create a Display Preparation Area

**Role:** General System Administrator

**Configuring**: Pick library location (if necessary)

Location: Configuration > General > Work Orders and Departments > Work Order Types

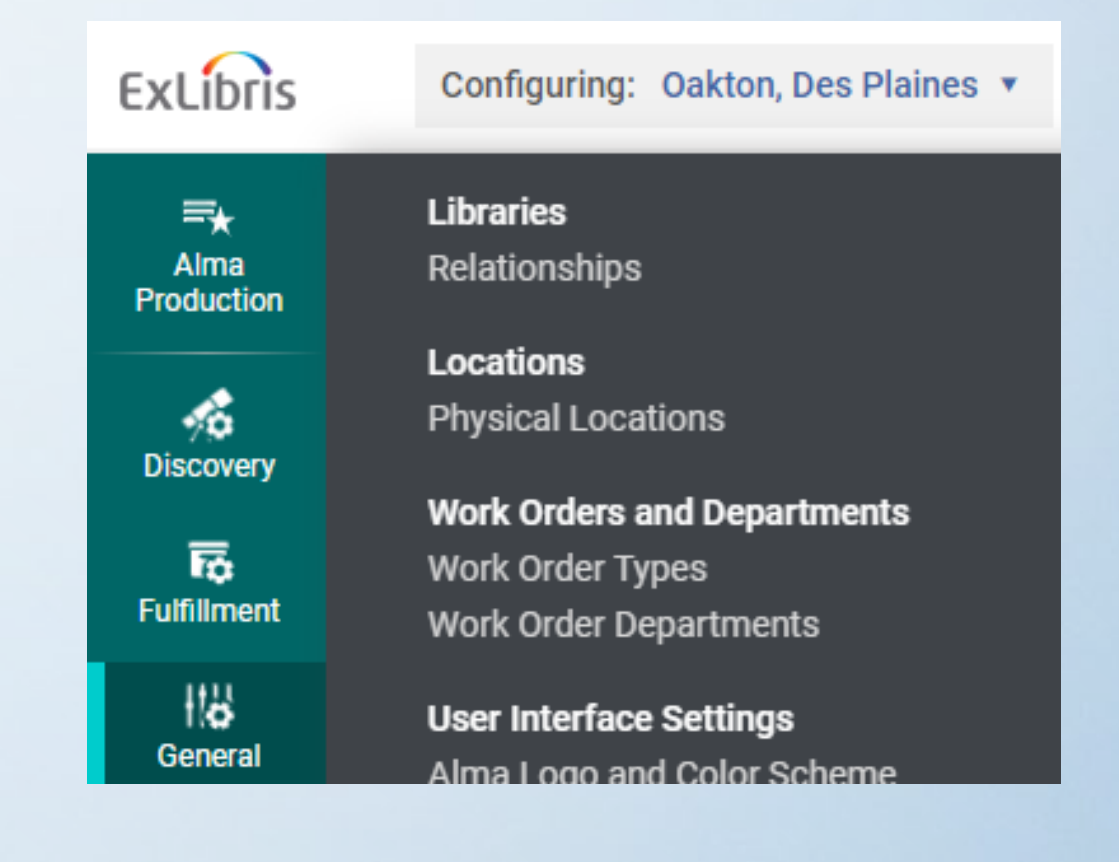

### Add Work Order Type

- Click Add Work Order Type
- Fill in the following:
  - Code
  - Name
  - Description
- Deselect Recall Loans (optional)
- Click Add Work Order Type
   Button

| Add Work Order Type                           |
|-----------------------------------------------|
| Code *                                        |
| Display                                       |
| Name *                                        |
| Display Preparation                           |
| Description                                   |
| Preparing items to be put on special displays |
| Recalls Loans                                 |
|                                               |
|                                               |
| Add Work Order Type                           |

×

### Adding the Circulation Desk

**Roles**: General System Administrator or Fulfillment Administrator

**Location**: Configuration > Fulfillment > Library Management > Circulation Desks

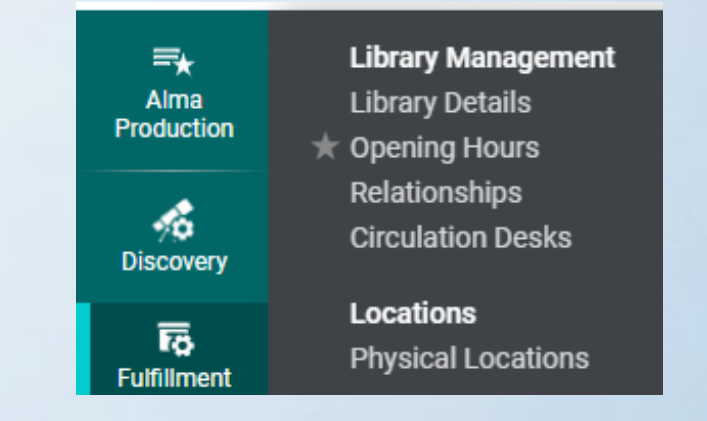

• On the Circulation Desks List, click ... next to your circulation desk

#### Click Edit

|   | \$ Code           | ▲ Name              | Description | Primary | Supports<br>Digitization |
|---|-------------------|---------------------|-------------|---------|--------------------------|
| 1 | DEFAULT_CIRC_DESK | DP Circulation Desk | -           | ~       |                          |
| 2 | DP_LEARN          | DP Learning Center  | -           |         | Edit                     |
| 3 | DP_MEDIA          | DP Media Services   | -           |         | Duplicate<br>Delete      |

### Add Circulation Work Order Type

- Click the Work Order Types Tab
- Click Add work order
- Select the created Work order type from the dropdown menu
- Enter the Work order time (days)
- Click Add work order
- Click Save on the top right

|                     | Add work order | • |
|---------------------|----------------|---|
| Work order type *   |                | × |
| Display Preparati   | on 👻           |   |
| Work order time (da | ays) *         |   |
| 45                  |                |   |
|                     | Add work order |   |

Display Preparation Work Order Area: Adding & Removing Items

# Manually Adding Items to the Work Order Department

**Role**: Physical Inventory Operator or Physical Inventory Operator – Extended

**Desk Location:** Circulation Desk

Location: Fulfillment > Resource Requests > Scan In Items

- Select Work Order Type
- Scan item barcode

|               |               |                 |       | ø |    |    |
|---------------|---------------|-----------------|-------|---|----|----|
| Scan in Items | Change Ite    | m Information   |       |   |    |    |
| Automatical   | ly print slip | 🔵 Yes 🔵 No      | )     |   |    |    |
| Work          | Order Type    | Display Prepara | ation |   |    | •  |
| Se            | t Status To   |                 |       |   |    | •  |
|               | Done          | 🔵 Yes 🌑 No      | )     |   |    |    |
| Scan ite      | m barcode *   | Q Look-up or s  | elect |   | ∷≣ | ОК |
|               |               |                 |       |   |    |    |

Oakton, Des Plaines - DP

Checkout/Checkin

★ Return Items

★ Pick From Shelf
★ Scan In Items

★ Manage Patron Services

Resource Requests

**Circulation Desk** 

=★

Alma

Production

 $\overline{}$ 

Fulfillment

### Remove Items from the Work Order Department

**Role**: Physical Inventory Operator or Physical Inventory Operator – Extended

Location: Fulfillment > Resource Requests > Manage In Process Items

- Select Work Order Type
- Toggle & click Done

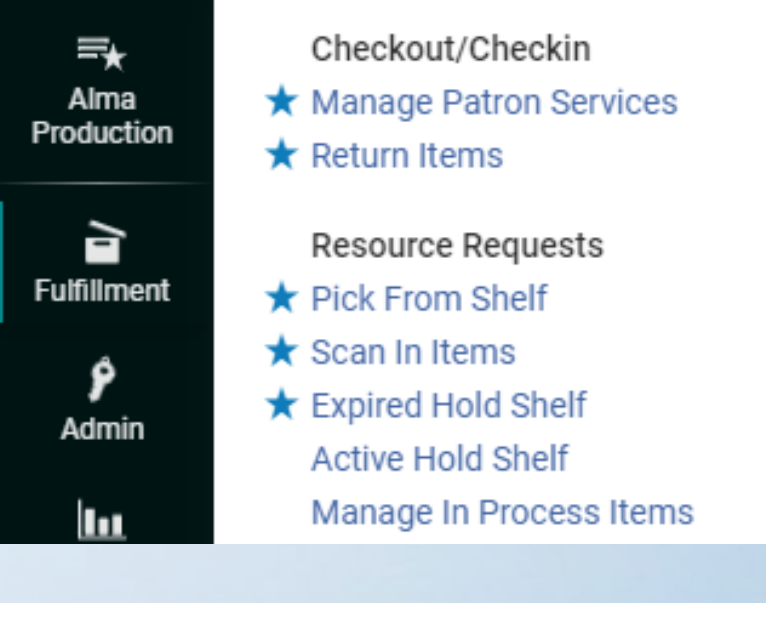

|       | Wo    | rk Order Type *  | Display Preparation          | •                                      | <b>,</b>                    |                                    |                      |        |                        |
|-------|-------|------------------|------------------------------|----------------------------------------|-----------------------------|------------------------------------|----------------------|--------|------------------------|
| 1 - 1 | of 1  | Title 🕶          | Q                            |                                        |                             | 0 rows selecte                     | d Generate B         | arcode | Done                   |
| •     | Proce | ess Status : All | ✓ Request Filter : All ✓ Li  | ibrary : All 👻                         |                             |                                    |                      |        |                        |
|       | •     | \$ Status        | Call Number                  | ▲ Title                                | Barcode                     | Date received<br>for<br>department | € End of<br>Activity | Notes  | Library                |
| 1     |       | -                | RHC. TR267.5.157 F75<br>2020 | No filter : the inside story of Instag | gram / Sarah 33211001956444 | 11/10/2022                         | 12/25/2022           |        | Oakton, Des<br>Plaines |

# Creating a Display Itemized Set

### Creating a Set List

Create a list of books you want to keep as an itemized set:

- Create a Notepad document
- Type "Barcode" on the first line (first letter alphabetized)
- Starting with the second line, scan in the item barcodes of the items you wish to add to the set
- Save the notepad document File > Save

### Creating a Display Itemized Set

**Role:** Fulfillment Services Operator or Fulfillment Services Manager

**Location**: Admin > Manage Jobs and Sets > Manage Sets

User Identifier Types Merge Users Advanced Tools HealthCheck Dashboard Analytics Recommendations Manage Recommendatio Resources Manage Jobs and Sets Run a Job Discoverv ★ Monitor Jobs Manage Sets

R Admin

۳Ī٩

χ.

| < | Ма | nage Set | S GuideMe                   |          |
|---|----|----------|-----------------------------|----------|
|   |    | Active   | 🕈 Name                      | 🗘 Туре   |
|   | 6  |          | DP Banned Books Week        | Itemized |
|   | 7  |          | Fall Textbook display DP    | Itemized |
|   | 8  |          | Summer Reading              | Itemized |
|   | 9  |          | DP Fourth of July           | Itemized |
|   | 1  |          | DP Summer Sports            | Itemized |
|   | 1  |          | DP Pride month              | Itemized |
|   | 1  |          | DP Post-graduation Pathways | Itemized |
|   | 1  |          | AAPI Heritage Month         | Itemized |

### Adding an Itemized Set

On the Manage Sets page, click Add Set and choose Itemized

#### Enter General Information:

- Set name
- Description
- Set content type: Select Physical Items
- Private: Yes/No

| General Information |                                                   |
|---------------------|---------------------------------------------------|
| Set name *          | Oakton Authors                                    |
| Description         | Books Written by Oakton Community College Authors |
| Note                |                                                   |
|                     |                                                   |
| Set content type *  | Physical items                                    |
| Private             | 🔵 <u>No</u> 🔘 Yes                                 |

🕒 Add Set 💌

Itemized

Logical

B

### Adding an Itemized Set (continued)

#### Add Contents from File to Set:

- Click the File icon
- Select Set File
- Click Open
- Click Save save

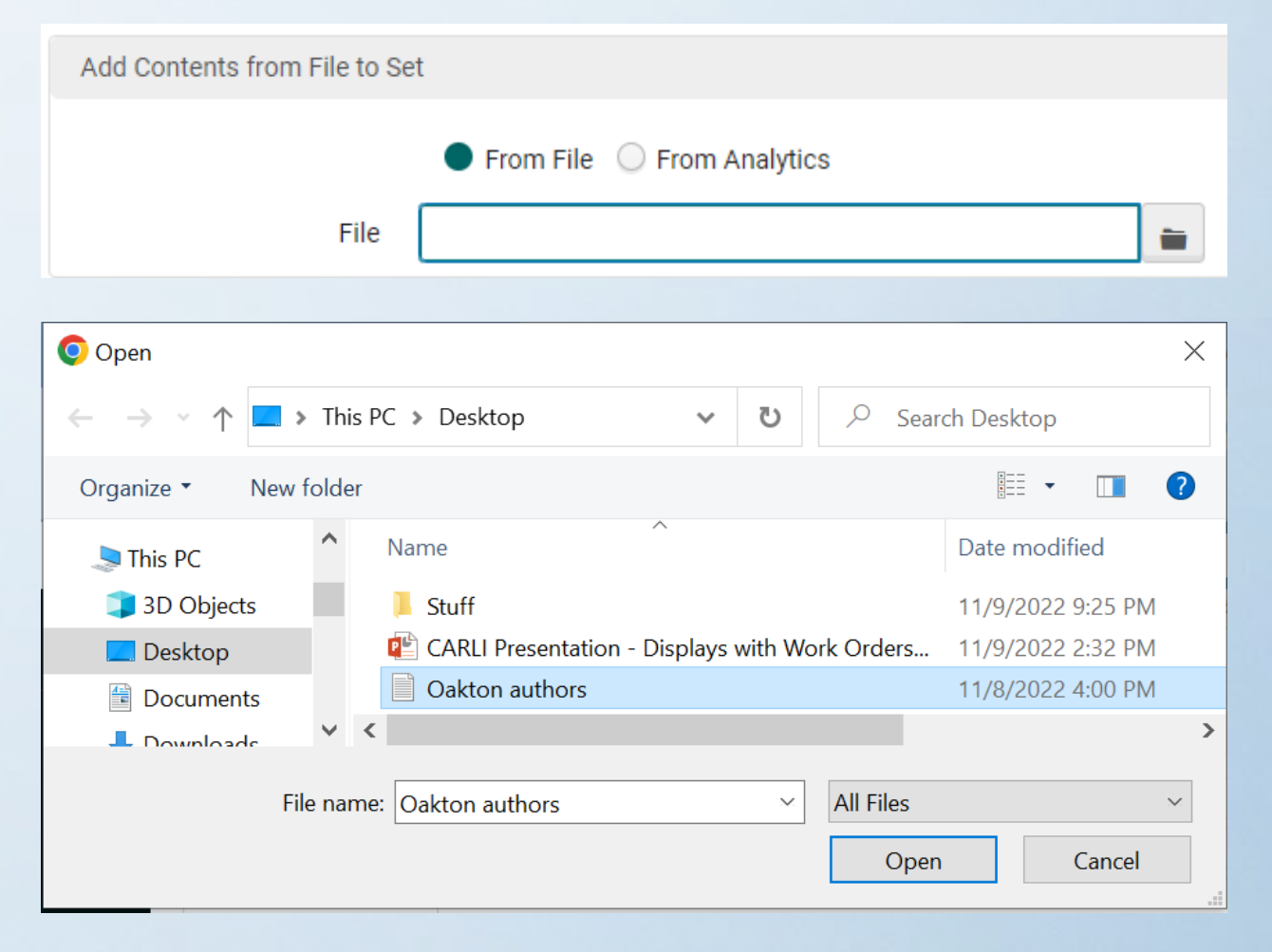

# Sending Sets to Pick from Shelf

### Send to Pick From Shelf

**Role:** Fulfillment Administrator

Location: Admin > Manage Jobs and Sets > Run a Job

Job Name: Create physical item work orders

| <b>P</b> A | User Identifier Types<br>Merge Users    |
|------------|-----------------------------------------|
| imin       | Advanced Tools<br>HealthCheck Dashboard |
| lytics     | Recommendations                         |
| ources     | Manage Recommendatio                    |
| ~          | Run a Job                               |

Ana

Res

| Create physical item work orders | This task chain creates work order requests on the physical items. | Physical item | Request |
|----------------------------------|--------------------------------------------------------------------|---------------|---------|
|                                  |                                                                    |               |         |

- Search for Description: work order
- Select Job
- Click Next

| Run a Job - Select Job to Run 😢 GuideMe       |                                                                    |               |         | 1 - ? Cance | Next |
|-----------------------------------------------|--------------------------------------------------------------------|---------------|---------|-------------|------|
| 1 - 1 of 1 Description - work order           | Q                                                                  |               |         | Ð           | 0    |
| ▼ Type : All ▼ Source type : All ▼ Content ty | pe:All 👻                                                           |               |         |             |      |
| ▲ Name                                        | Description                                                        | Content Type  | 韋 Туре  |             |      |
| 1. Create physical item work orders           | This task chain creates work order requests on the physical items. | Physical item | Request |             |      |

- Select the Itemized List
- Click Next

| Run    | a Job               | - Select Set                                                           |                                          |                                                                                  |                                                                                        | 1 2 3 4 Cano                                                                             | Back Next |
|--------|---------------------|------------------------------------------------------------------------|------------------------------------------|----------------------------------------------------------------------------------|----------------------------------------------------------------------------------------|------------------------------------------------------------------------------------------|-----------|
| 1 - 20 | of <mark>5</mark> 8 | Name - Q                                                               |                                          |                                                                                  |                                                                                        |                                                                                          | ₿ ¢       |
| •      | Conten              | t Type : All 👻                                                         |                                          |                                                                                  |                                                                                        |                                                                                          |           |
|        |                     |                                                                        |                                          |                                                                                  |                                                                                        |                                                                                          |           |
|        |                     | \$ Name                                                                | <table-cell-rows> Туре</table-cell-rows> | Content Type                                                                     | ¢ Content Origin                                                                       | ▼ Create Date                                                                            |           |
| 1      | •                   | Name Oakton Authors                                                    | Type Itemized                            | Content Type Physical items                                                      | Content Origin Institution only                                                        | <ul> <li>✓ Create Date</li> <li>11/09/2022 9:15 PM</li> </ul>                            |           |
| 1<br>2 | •                   | <ul> <li>Name</li> <li>Oakton Authors</li> <li>DP Halloween</li> </ul> | Type Itemized Itemized                   | <ul> <li>Content Type</li> <li>Physical items</li> <li>Physical items</li> </ul> | <ul> <li>Content Origin</li> <li>Institution only</li> <li>Institution only</li> </ul> | <ul> <li>Create Date</li> <li>11/09/2022 9:15 PM</li> <li>10/25/2022 10:52 AM</li> </ul> |           |

- Select the Work Order Type: Display Preparation (this will auto select the department to match)
- Leave "Do not pick from shelf" unchecked
- Click Next

| Run a Job - Enter Task Parameters           | 1 2 3 4 Cancel Back Next         |
|---------------------------------------------|----------------------------------|
| Task Parameters: Create Work Order Requests | ~                                |
| Work Order Type * Display Preparation       | Department * DP Circulation Desk |
| Do not pick from shelf                      |                                  |

- Review
- Click Submit

| Run a Job - Review        | and Confirm                                                            |            |                     | Cancel | Back | Submit |
|---------------------------|------------------------------------------------------------------------|------------|---------------------|--------|------|--------|
| General Information       |                                                                        |            |                     |        |      | ~      |
| Job Name                  | Create physical item work orders - Oakton Authors - 11/09/2022 9:54 PM |            |                     |        |      |        |
| Set Information           |                                                                        |            |                     |        |      | ~      |
| Set ID                    | 1270692240005873                                                       |            |                     |        |      |        |
| Name                      | Oakton Authors                                                         |            |                     |        |      |        |
| Set Size                  | 22                                                                     |            |                     |        |      |        |
| Task Parameters: Create W | /ork Order Requests                                                    |            |                     |        |      | *      |
| Work Order Type           | Display Preparation                                                    | Department | DP Circulation Desk |        |      |        |
| Do not pick from shelf    | false                                                                  |            |                     |        |      |        |

Display Preparation Work Order Area: Adding Requested Items

### Find Books

Role: Requests Operator

Location: Fulfillment > Resource Requests > Pick From Shelf

• Find Books

| Pick Up Requested Resources (1 - 20 of 22 ) |                                                                                                    |                                                                                                    |               |         |         |   |  |
|---------------------------------------------|----------------------------------------------------------------------------------------------------|----------------------------------------------------------------------------------------------------|---------------|---------|---------|---|--|
| Select All So                               | rt by : Call Number - Asc 🔻                                                                                                    |                                                                                                    | Print Slip    | Cancel  | ₿       | 9 |  |
| 1                                           | In search of the Buddha : a pilgrim's progress / Swarna Wickremeratne ;<br>University, Evanston, Illinois.<br>Author: Wickremeratne, Swarna, 1939- author.<br>ISBN: 1493114352<br>Imprint: [Bloomington, Ind.?] : XLibris LLC, [2013] | foreword by Prof. George D. Bond, Northwestern<br>Location: DPL Stacks<br>Call Number: BQ6450.14 W53 2013<br>Requests: 1 | Cancel Reques | Mark as | Missing |   |  |

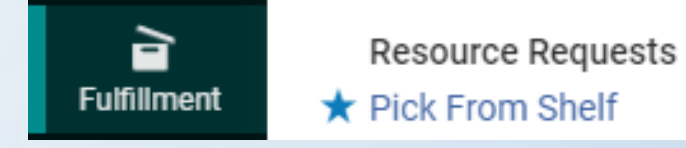

### Scan Books

Role: Requests Operator

## Location: Fulfillment > Resource Requests > Scan In Items

• Scan item barcode

| can in Items                   |                                             |              |     |      |    |         |
|--------------------------------|---------------------------------------------|--------------|-----|------|----|---------|
| Scan in Items                  | Change Item                                 | Information  |     |      |    |         |
| Automatica                     | ally print slip                             | 🔵 Yes 🔵 N    | D   |      |    |         |
| Desister                       |                                             |              |     |      |    |         |
| Register in                    | n-house use 🗸                               | )            |     |      |    |         |
| Register i<br>Work             | n-house use 🔽                               | )            |     |      | _  | -       |
| Register in<br>Work<br>Scan it | n-house use<br>< Order Type<br>em barcode * | 332110019349 | 946 | <br> | := | •<br>OK |

Fulfillment

Resource Requests

★ Pick From Shelf

🛨 Scan In Items

### Final Result

Items scanned will be added to the Display Preparation area

|    | Title                                                                                                    | Destination                             | Barcode        | Request/Process Type  |
|----|----------------------------------------------------------------------------------------------------|-----------------------------------------|----------------|-----------------------|
| 1. | In search of the Buddha : a pilgrim's<br>progress / Swarna Wickremeratne ;<br>foreword by Prof. George D. Bond,<br>Northwestern University, Evanston,<br>Illinois. | Manage Locally (Display<br>Preparation) | 33211001934946 | Display Preparation - |

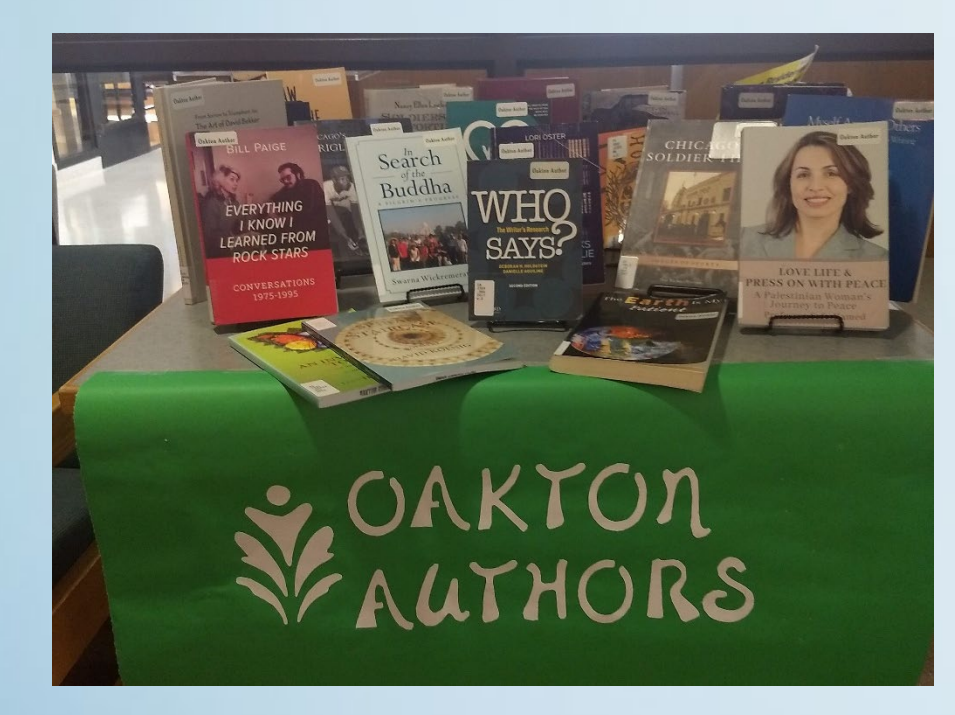

Questions? Contact me at gschneid@oakton.edu

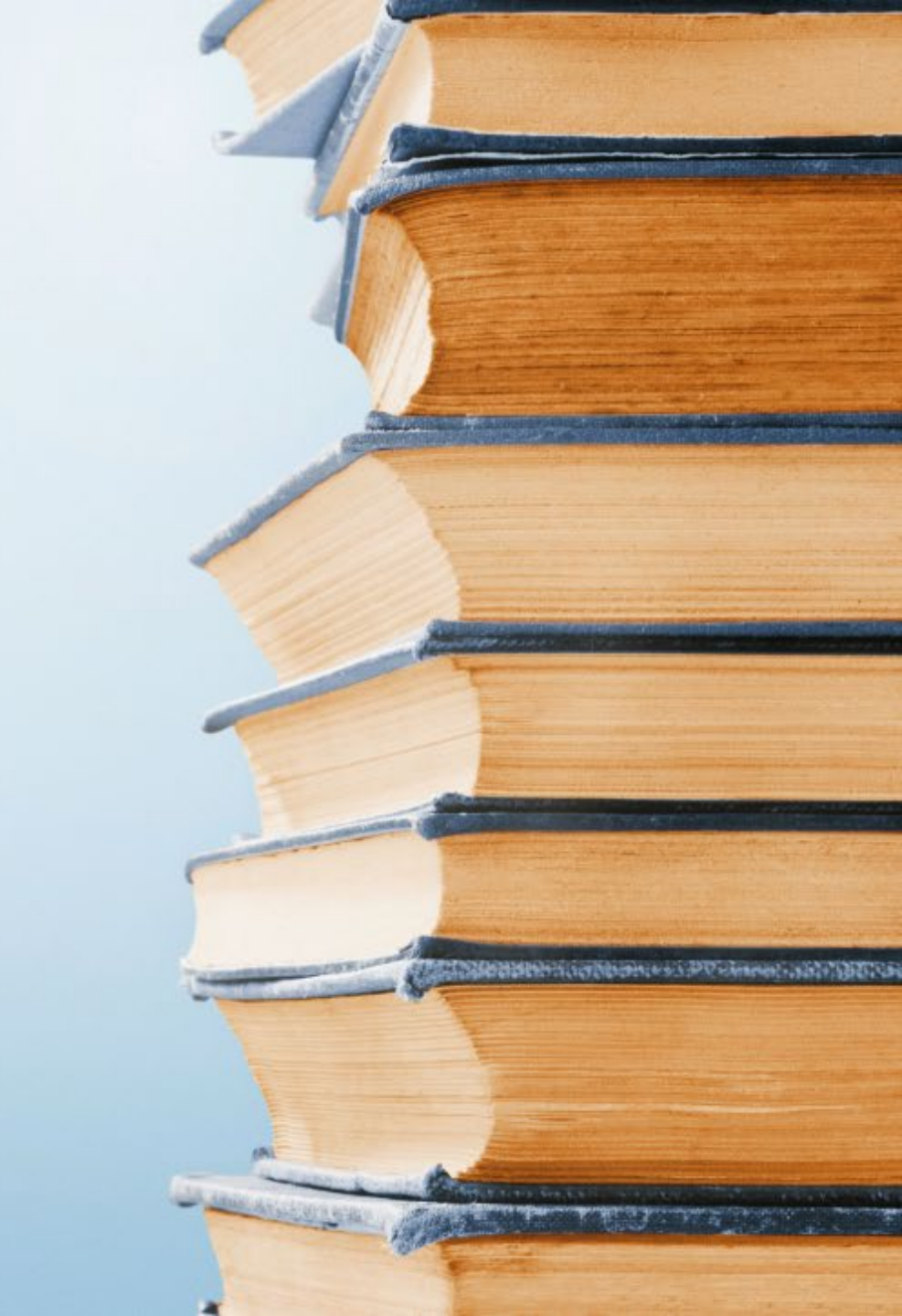